## **Création d'un conteneur LXC**

## Choix du modèle

La création d'un conteneur ne peut se faire qu'à partir d'un modèle disponible dans un stockage du serveur:

Si nécessaire, téléchargez au préalable un modèle de conteneur LXC :

• Télécharger un modèle de conteneur LXC

Démarche pour visualiser les modèles disponibles :

- à partir de la vue Serveurs cliquez sur un stockage contenant des modèles de conteneurs : ici local (PVE)
- cliquez sur Modèles de conteneurs pour visualiser les modèles actuellement disponibles

## Création du conteneur

Depuis la vue Serveurs cliquer en haut et à droite sur le bouton Créer un conteneur :

| eth0 IPv4: O Statique O DHCP<br>auto IPv4/CIDR:<br>vmbr Passerelle<br>(IPv4): | eth0 IPv4: O Statique O DHCP   auto IPv4/CIDR:   vmbr Passerelle   no VLAN IPv6: O Statique O DHCP O SLAAC |
|-------------------------------------------------------------------------------|----------------------------------------------------------------------------------------------------|
| MAC:     auto     IPv4/CIDR:       vmbr     Passerelle       (IPv4):          | auto     IPv4/CIDR:       vmbr     vmbr       no VLAN     IPv6: Statique O DHCP O SLAAC                    |
| vmbr     Passerelle       (IPv4):                                             | vmbr     vmbr       no VLAN     IPv6: Statique O DHCP O SLAAC                                              |
| (IPv4):                                                                       | no VLAN                                                                                                    |
| AN: NO VLAN                                                                   | Unlimited                                                                                                  |
| le débit unlimited  IPv6: Statique ODHCP OSLAAC IPv6/CIDR:                    | IPv6/CIDR:                                                                                                 |
| I: Passerelle<br>(IPv6):                                                      | Passerelle                                                                                                 |
|                                                                               | (IPv6):                                                                                                    |
|                                                                               | (IPv6):                                                                                                    |
| : Passerelle<br>(IPv6):                                                       | Passerelle                                                                                                 |
| Passerelle                                                                    | Passerelle                                                                                                 |
| (IPv6):                                                                       | - Fasserelle                                                                                               |
|                                                                               | (IPv6) <sup>-</sup>                                                                                        |
|                                                                               | (IPv6):                                                                                                    |
|                                                                               | (IPv6):                                                                                                    |
|                                                                               | (IPv6):                                                                                                    |
|                                                                               | (IPv6):                                                                                                    |

\* le récapitulatif

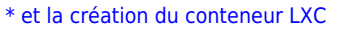

\* Le conteneur apparaît dans l'arborescence du serveur sur la partie gauche. En cliquant sur le conteneur, l'écran de droite affiche un résumé de son statut. La VM est pour l'instant arrêtée.

\* cliquez sur démarrer pour lancer la VM \* le menu Console permet d'avoir la console :

Le compte à utiliser pour ouvrir une session est le compte **roo**t avec le mot de passe défini lors de la création de conteneur.

Pour changer le mot de passe du compte utilisez la commande suivante :

# passwd

===== Retour accueil Proxmox ===== \* Proxmox

From:

/ - Les cours du BTS SIO

Permanent link: /doku.php/reseau/cloud/proxmox/lxc?rev=1746365828

Last update: 2025/05/04 15:37

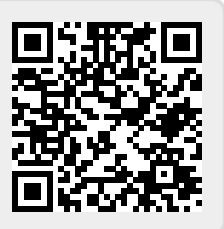